# 使用802.1Q封裝和Cisco CatOS系統軟體在 Catalyst 4500/4000、5500/5000和6500/6000系 列交換機之間建立中繼

### 目錄

簡介 必要條件 需求 採用元件 慣例 什麼是中繼線? 802.1Q中繼的基本特徵 標籤機制 生成樹注意事項 思科實作 配置802.1Q中繼 硬體/軟體要求 DTP模式 逐步示例 常見錯誤 不同的本徵VLAN 不同的VTP域 嘗試從中繼埠刪除擴展範圍VLAN時出錯 中繼模式與封裝型別不相容 文檔中使用的命令 命令摘要 相關資訊

## <u>簡介</u>

本文檔介紹了兩個乙太網交換機之間的中繼概念,重點介紹了IEEE 802.1Q中繼標準。在簡要說明 802.1Q中繼機制後,本文檔將介紹Catalyst 4500/4000、5500/5000和6500/6000系列交換機上的實 施。提供了一個完整的示例,並提供了一些與使用Catalyst OS(CatOS)系統軟體的802.1Q中繼配置 相關的常見錯誤。有關使用Cisco IOS®系統軟體的802.1Q中繼的示例,請參閱<u>在運行Cisco IOS軟</u> 體的Catalyst 3550/3560/3750和Catalyst交換機之間配置802.1Q中繼。

## <u>必要條件</u>

<u>需求</u>

本文件沒有特定需求。

#### <u>採用元件</u>

本文件所述內容不限於特定軟體和硬體版本。

#### <u>慣例</u>

如需文件慣例的詳細資訊,請參閱思科技術提示慣例。

## <u>什麼是中繼線?</u>

在Cisco術語中,主幹是承載多個VLAN的點對點鏈路。Trunk的作用是在實施VLAN的兩個裝置(通 常是兩台交換機)之間建立鏈路時儲存埠。在此圖中,您希望在兩台交換器(Sa和Sb)上擁有兩個 VLAN。第一種簡單的方法是在裝置之間建立兩個物理鏈路。每條物理鏈路傳輸VLAN的流量:

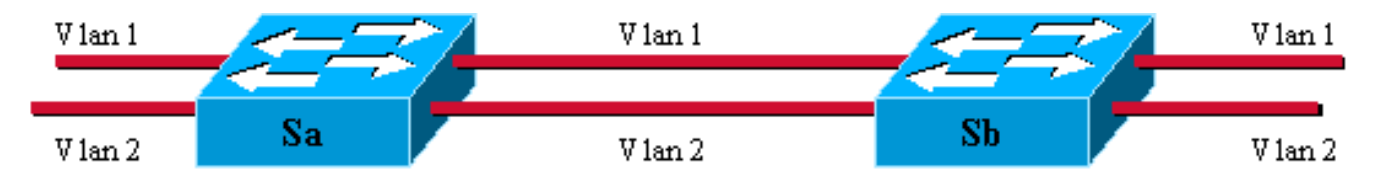

當然,此解決方案不能擴展。如果要新增第三個VLAN,則必須額外犧牲兩個連線埠。這種設計在 負載分擔方面也是低效的;某些VLAN上的流量可能無法證明專用鏈路的合理性。主幹將虛擬鏈路 捆綁到一個物理鏈路上,如下圖所示:

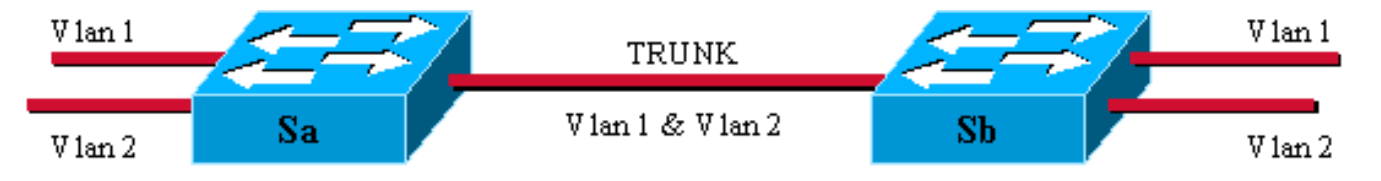

這裡,兩台交換器之間的唯一實體連結能夠傳輸任何VLAN的流量。為此,鏈路上傳送的每個幀都 由Sa標籤,以便Sb知道它所屬的VLAN。存在不同的標籤方案。最常見的乙太網段包括:

• 交換器間連結(ISL)(原始思科專有ISL通訊協定)

•802.1Q(本文檔重點介紹的IEEE標準)

## 802.1Q中繼的基本特徵

#### <u>標籤機制</u>

802.1Q使用內部標籤機制。Internal表示標籤插入幀中:

注意:使用ISL時,幀將被封裝。

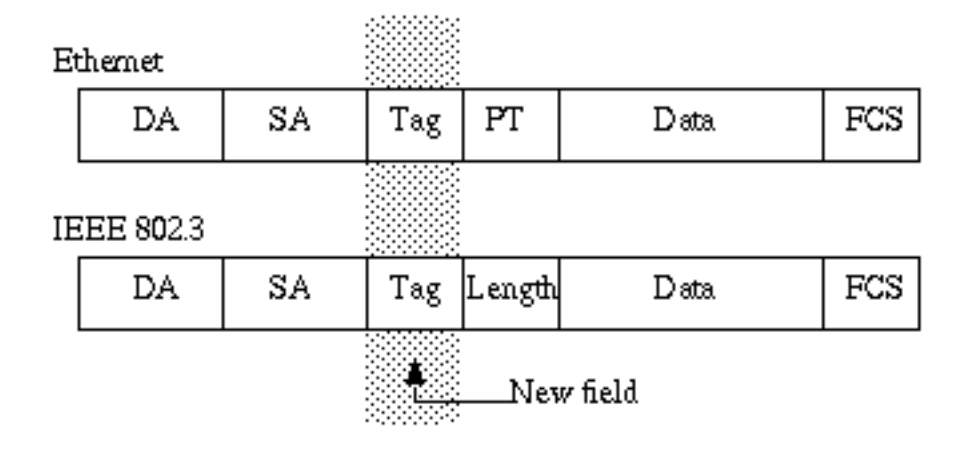

**注意:**在802.1Q中繼上,有一個VLAN沒有標籤。此VLAN(稱為本徵VLAN)必須在主幹的兩端配 置相同。這樣,當您收到沒有標籤的幀時,就可以推斷幀屬於哪個VLAN。

標籤機制意味著對框架的修改;中繼裝置插入4位元組的標籤並重新計算幀校驗序列(FCS):

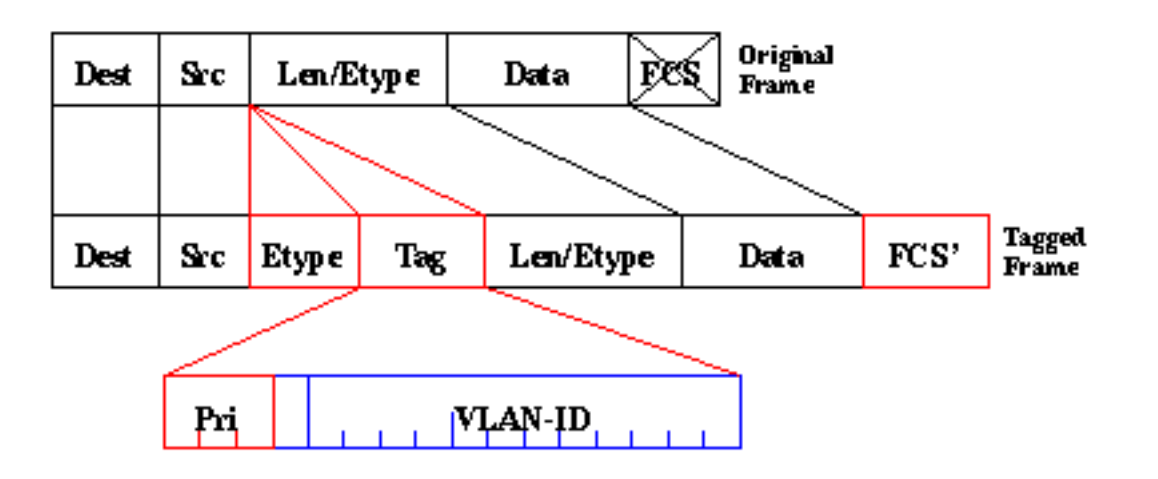

標識802.1Q幀的EtherType欄位為0x8100。除12位VLAN-ID外,還為IEEE 802.1p優先順序標籤保 留3位。

**注意:**在已經具有最大乙太網大小的幀中插入標籤會建立一個1522位元組的幀,接收裝置會將其視為「小巨人」。IEEE 802.3委員會正在擴展最大標準幀大小以解決此問題。

#### 生成樹注意事項

802.1Q標準不僅僅是一個標籤機制。它還為網路中的所有VLAN定義一個在本徵VLAN上運行的唯一 生成樹例項。與每個VLAN執行一個生成樹協定(STP)例項的每VLAN生成樹(PVST)網路相比,這種 單生成樹(MST)網路缺乏一些靈活性。Cisco開發了PVST+,以便通過使用隧道機制允許運行多個 STP例項(甚至在802.1Q網路上)。雖然超出本文檔的範圍,但可以簡要描述為使用Cisco裝置將 MST區域(通常是其他供應商的基於802.1Q的網路)連線到PVST區域(通常是基於Cisco ISL的網 路)。 沒有要輸入的特定配置來實現此目的。理想情況下,混合環境應如下所示:

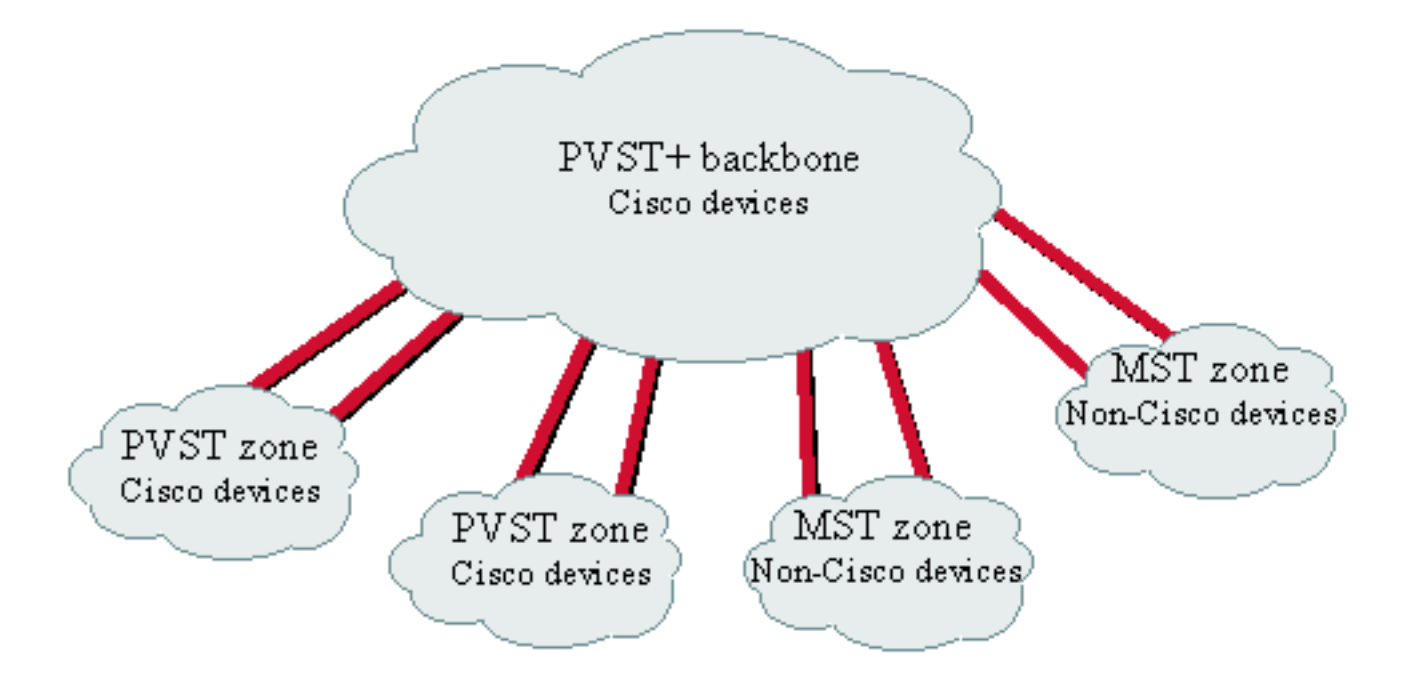

No direct trunk can be established between a MST and PVST zone. There has to be a PVST+ zone in between.

### <u>思科實作</u>

在當前實施中,思科裝置僅支援最多1005的VLAN編號。802.1Q標準允許此限制,它用於匹配 ISL可用的VLAN數量。思科在CatOS 5.1中實施了VLAN對映功能,以簡化與其他供應商裝置的互操 作性,但很少有必要。

註:有關VLAN對映功能的資訊,請參閱<u>配置VLAN</u>。

思科還調整了其動態ISL(DISL)協定,並將其轉變為動態Trunk協定(DTP)。DISL可以在兩台裝置之間的鏈路上協商ISL中繼;此外,DTP還可以協商將使用的中繼封裝型別(802.1Q或ISL)。這是一項有趣的功能,因為有些思科裝置僅支援ISL或802.1Q,而有些裝置則能夠同時運行這兩種功能。

在Cisco實施中,主幹是一種點對點鏈路,但可以在兩個以上裝置共用的乙太網段上使用802.1Q封裝。此類組態很少需要,但因為停用DTP交涉功能而仍可進行。

### <u>配置802.1Q中繼</u>

#### <u>硬體/軟體要求</u>

從軟體角度看,802.1Q封裝的第一個出現是CatOS軟體4.1。在此版本中,中繼配置必須採用硬編碼;DTP僅出現在CatOS 4.2中。請參閱本文檔的<u>DTP模式</u>部分。

並非所有Catalyst埠都支援802.1Q封裝。目前,Catalyst 4500/4000交換器僅支援802.1Q,而 Catalyst 6500/6000系列的連線埠可以使用802.1Q或ISL封裝。Catalyst 5500/5000支援中繼的連線 埠能夠使用802.1Q封裝或ISL封裝,視模組而定。檢查此情況的最佳方法是使用<u>show port</u> <u>capabilities</u> 命令。中繼容量已明確說明:

| Model                 | WS-X5530                                       |
|-----------------------|------------------------------------------------|
| Port                  | 1/1                                            |
| Туре                  | 1000BaseSX                                     |
| Speed                 | 1000                                           |
| Duplex                | full                                           |
| Trunk encap type      | 802.1Q,ISL                                     |
| Trunk mode            | on,off,desirable,auto,nonegotiate              |
| Channel               | no                                             |
| Broadcast suppression | percentage(0-100)                              |
| Flow control          | receive-(off,on,desired),send-(off,on,desired) |
| Security              | no                                             |
| Membership            | static                                         |
| Fast start            | yes                                            |
| Rewrite               | no                                             |
|                       |                                                |

DTP模式

為中繼配置埠時,可以設定兩個引數:中繼模式和封裝型別(如果該埠支援DTP)。

- 中繼模式定義連線埠如何與對等連線埠交涉主幹設定。以下是可能的設定清單:請注意,某些 模式(*on、nonegotiate、off*)會明確指定連線埠將結束所處的狀態。錯誤配置可能會導致出現危 險、不一致的狀態,其中一端處於中繼狀態,另一端處於非中繼狀態。on、auto或desirable中 的連線埠會定期傳送DTP訊框。如果處於auto或desirable狀態的中繼埠在5分鐘內未從鄰居收到 DTP更新,則該埠將返回到非中繼。註:如果運行CatOS軟體4.1,則在配置802.1Q中繼時,必 須使用off 或nonegotiate 模式禁用任何形式的協商。
- 封裝型別允許使用者指定在設定中繼時是否使用802.1Q或ISL。當然,該引數僅在您使用的模 組能夠同時使用兩者時才相關。引數可以有三種不同的值:

請參閱在快速乙太網路和千兆位乙太網路連線埠上設定VLAN中繼的可能快速乙太網路和千兆位乙 太網路中繼線組態的結果區段,以取得所有可能產生的組態的清單。

注意:在不同VLAN中繼線通訊協定(VTP)網域中的兩台交換器之間不會進行交涉。請參閱設定 **VTP**。

### 逐步示例

#### 網路圖表

此範例以非常簡單的實驗設定為基礎,其中包括兩台Catalyst 5500/5000交換器,這些交換器透過 支援主幹的連線埠連結在一起。您需要使用交叉纜線才能將兩台交換器互連。

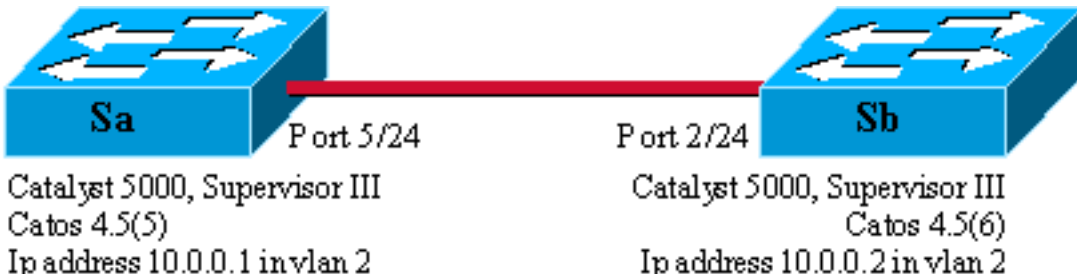

Ip address 10.0.0.2 in vlan 2 Module 2: WS-X5225R

Module 5: WS-X5225R

請完成以下步驟:

 檢查埠狀態是否為up狀態,但不是trunk狀態。將終端機連線到交換器的主控台。如有必要 ,請參閱<u>將終端機連線到Catalyst交換器上的主控台連線埠</u>的檔案。首先,檢查安裝中涉及的 連線埠的狀態。在Sa上使用命令<u>show port 5/24</u>(Sb上使用<u>show port 2/24</u>),並檢查狀態是否為 connected:

 在sc0管理介面上設定IP地址。在交換機Sa上使用<u>set interface sc0 10.0.0.1</u> 命令,在交換機 Sb上使用<u>set interface sc0 10.0.0.2</u> 命令,以便為兩台交換機分配IP地址。<u>show interface</u>指令 可確認管理介面現在已在預設VLAN 1中正確設定:

```
Sa> (enable) set interface sc0 10.0.0.1
Interface sc0 IP address set.
```

```
Sa> (enable) show interface
```

sl0: flags=51<,POINTOPOINT,RUNNING>

```
slip 0.0.0.0 dest 0.0.0.0
sc0: flags=63<UP,BROADCAST,RUNNING>
```

vlan 1 inet 10.0.0.1 netmask 255.0.0.0 broadcast 10.255.255.255

```
Sa> (enable)
```

如果您的Cisco裝置具有**show interface**指令的輸出,可以使用<u>Output Interpreter</u> (僅限<u>註冊</u>客 戶)顯示潛在問題和修正程式。

- 3. 檢查Sa和Sb之間的連線從交換器Sa發出<u>ping 10.0.0.2</u>命令,以證明交換器Sb現在可連線: Sa> (enable) **ping 10.0.0.2** 10.0.0.2 is alive
- Sa> (enable) 4. 在兩台交換機上配置相同的VTP域。現在,為兩台交換機分配相同的VTP域。如您所見,必須
- 擁有相同的VTP域才能使用DTP協商。在兩台交換機上發出<u>set vtp domain cisco</u> 命令,以便 使用域名「cisco」配置它們: Sa> (enable) **set vtp domain cisco** VTP domain cisco modified

```
Sa> (enable)
```

5. 在每台交換機中建立VLAN 2。在兩台交換器上發出<u>set vlan 2</u> 命令以建立VLAN 2。如果交換器已透過主干連結,則只需在一台交換器上發出命令,而另一台交換器會透過VTP自動學習該命令。由於您還沒有中繼,因此Sa和Sb之間沒有VTP通訊:

```
Sa> (enable) set vlan 2
Vlan 2 configuration successful
Sa> (enable)
```

6. 將管理介面更改為VLAN 2。現在將兩台交換機的管理介面移到VLAN 2中。這樣,您會發現 Sa和Sb之間在建立中繼之前沒有通訊。在每台交換機上發出<u>set interface sc0 2</u> 命令,以移動 VLAN 2中的sc0介面。發出<u>show interface</u> 命令檢查該命令是否有效:

```
sc0: flags=63<UP,BROADCAST,RUNNING>
```

**vlan 2** inet 10.0.0.1 netmask 255.0.0.0 broadcast 10.255.255.255

- Sa> (enable)
- 7. 檢查兩台交換器之間的連線是否中斷。現在,從Sa對Sb執行<u>ping 10.0.0.2</u>失敗,這證明交換機 之間的VLAN 2中沒有連線:

```
Sa> (enable) ping 10.0.0.2
no answer from 10.0.0.2
Sa> (enable)
```

檢查埠功能。開始配置中繼之前,可以使用<u>show port capabilities</u> 命令檢查兩個埠是否能夠實施802.1Q中繼:

| Sa> (enable) show port c | apabilities 5/24                  |
|--------------------------|-----------------------------------|
| Model                    | WS-X5225R                         |
| Port                     | 5/24                              |
| Туре                     | 10/100BaseTX                      |
| Speed                    | auto,10,100                       |
| Duplex                   | half,full                         |
| Trunk encap type         | 802.1Q,ISL                        |
| Trunk mode               | on,off,desirable,auto,nonegotiate |
| Channel                  | 5/23-24,5/21-24                   |
| Broadcast suppression    | percentage(0-100)                 |
| Flow control             | receive-(off,on),send-(off,on)    |
| Security                 | yes                               |
| Membership               | static,dynamic                    |
| Fast start               | yes                               |
| Rewrite                  | yes                               |
| Sa> (enable)             |                                   |

9. 將中繼封裝配置為802.1Q。現在,必須配置Sa上的中繼。您在步驟1中看到,兩個連線埠都處於預設中繼模式auto,封裝型別協商。auto-auto組合不會啟動中繼。這很正常;每一端都願意成為中繼,但只有在遠端方請求時才會執行。考慮預設組態時:您只需在一端將中繼模式變更為desirable,即可啟用中繼。這是因為處於理想模式的連線埠會通知其鄰居它想要進行主干連線。當遙控器(在自動模式下)在出現提示時進入中繼時,這足以啟動中繼。如果在子介面上配置encapsulation dot1q,這意味著該VLAN不能在系統中再次使用,因為在內部,6500或7600會分配VLAN,然後使該子介面成為其唯一的成員。因此不可能有VLAN,然後嘗試在子介面中使用它,反之亦然。為了解決此問題,請建立中繼埠而不是子介面,這樣所有介面上都可以看到VLAN。如果需要子介面,則子介面中新增的VLAN不能用於其它埠。您還需要指定要使用的封裝。這是因為兩個連線埠都具備ISL功能,且兩端處於交涉模式時首先選擇此封裝。指令的語法為:set trunk *module/port* [on |關閉 |期望 |自動 | nonegotiate] [vlan\_range] [isl | dot1q |協商]。在交換器Sa上發出<u>set trunk 5/24 dot1q desirable</u>命令: Sa> (enable) set trunk 5/24 dot1g desirable Port(s) 5/24 trunk mode set to desirable. Port(s) 5/24 trunk type set to dot1q.

1997 May 07 17:32:01 %DTP-5-TRUNKPORTON:Port 5/24 has become dotlq trunk

1997 May 07 17:32:02 %PAGP-5-PORTFROMSTP:Port 5/24 left bridge port 5/24

1997 May 07 17:32:13 %PAGP-5-PORTTOSTP:Port 5/24 joined bridge port 5/24 10. 檢驗TRUNK是否已啟動。上一個命令的控制檯日誌清楚地顯示埠已移動到中繼,但是也可以

在Sa上發出<u>show trunk 5/24</u> 命令,在Sb上發出<u>show trunk 2/24</u> 命令進行檢查。您可以看到 兩個輸出之間的細微差異:Sa上的埠處於desirable模式,而Sb埠處於auto模式。更有趣的是 ,Sa的封裝是dot1q,而Sb的封裝是**n-dot**1q。這是為了顯示Sb將其封裝協商為dot1q。如果 沒有在Sa上指定封裝,則兩個連線埠都會以n-isl封裝結尾:

Sa> (enable) show trunk 5/24

| Port | Mode                   | Encapsulation | Status   | Native vlan |
|------|------------------------|---------------|----------|-------------|
| 5/24 | desirable              | dotlq         | trunking | 1           |
| Port | Vlans allowed on trunk |               |          |             |
| 5/24 | 1-1005                 |               |          |             |

Port Vlans allowed and active in management domain \_\_\_\_\_ 5/24 1-2 Port Vlans in spanning tree forwarding state and not pruned \_\_\_\_\_ \_\_\_\_\_ 5/241 - 2Sa> (enable) Sb> (enable) show trunk 2/24 Encapsulation Status Port Mode Native vlan \_\_\_\_\_ auto 2/24 n-dot1q 1 trunking !--- Output suppressed. 如果您的Cisco裝置具有show trunk指令的輸出,可以使用Output Interpreter (僅限註冊客戶

如果您的CISCO裝置具有Show trunk指示的輸出,可以使用<u>Output Interpreter</u> (僅限<u>註冊</u>各戶)顯示潛在問題和修正程式。

11. 檢查連通性。只需從Sa對Sb執行ping操作,即可檢查VLAN 2是否正在通過您的中繼: Sa> (enable) ping 10.0.0.2 10.0.0.2 is alive Sa> (enable)

#### <u>設定本徴VLAN</u>

#### 請完成以下步驟:

Sa> (enable)

在更改Sb上的本徵VLAN之前,Sa和Sb配置之間現在存在不一致。中繼的兩端沒有相同的本 徵VLAN配置。此處,Sb控制檯上顯示一些警告消息。**註:報**告不一致的交換機可能有所不同 ,這取決於哪個交換機是VLAN 1和2的根網橋。

Sb> (enable) 2000 Dec 07 16:31:24 %SPANTREE-2-RX\_1QPVIDERR: Rcved pvid\_inc BPDU on 1Q port 2/24 vlan 1. 2000 Dec 07 16:31:24 %SPANTREE-2-TX\_BLKPORTPVID: Block 2/24 on xmtting vlan 2 for inc peer vlan. 2000 Dec 07 16:31:24 %SPANTREE-2-RX\_BLKPORTPVID: Block 2/24 on rcving vlan 1 for inc peer vlan 2. Sb> (enable) Sb> (enable) set vlan 2 2/24 VLAN 2 modified. VLAN 1 modified. VLAN Mod/Ports 2/24 2 Sb> (enable) 2000 Dec 07 16:31:46 %SPANTREE-2-PORTUNBLK: Unblock previously inc port 2/24 on vlan 1. 2000 Dec 07 16:31:48 %SPANTREE-2-PORTUNBLK: Unblock previously inc port 2/24 on vlan 2. 本徵VLAN不匹配問題已得到糾正,一切恢復正常。

2. 檢查結果。現在,只需使用<u>show trunk 5/24</u> 命令檢查中繼上這些命令的結果: Sa> (enable) **show trunk 5/24** 

| Port | Mode      | Encapsulation | Status   | Native vlan |
|------|-----------|---------------|----------|-------------|
|      |           |               |          |             |
| 5/24 | desirable | dotlq         | trunking | 2           |

<

#### <u>指定中繼上允許的VLAN</u>

請完成以下步驟:

1. 建立其他VLAN。當您建立新的中繼時,它預設承載網路中的所有現有VLAN。您將看到如何限制中繼上允許的VLAN清單。首先,您必須建立兩個額外的VLAN(3和4)。例如,您可以在Sa上發出<u>set vlan 3</u> 命令和<u>set vlan 4</u> 命令,以便建立額外的VLAN。您只需在一台交換器上輸入此命令;VTP會將此資訊傳播到另一台交換機。注意:無論是否使用802.1Q或ISL封裝,配置的這一部分都完全相同。

```
Sa> (enable) set vlan 3
Vlan 3 configuration successful
Sa> (enable) set vlan 4
Vlan 4 configuration successful
```

 2. 從中繼中刪除VLAN。clear trunk module/port vlan-list 指令可用於從指定的主幹中移除一個或 多個VLAN。在這裡,您建立的四個VLAN是在中繼上定義的。在Sa上使用<u>clear trunk 5/24 2-3</u> 命令,在Sb上使用<u>clear trunk 2/24 2-3</u> 命令,刪除VLAN 2和VLAN 3。您可以使用<u>show trunk</u> <u>5/24</u> 命令檢查clear命令的結果。現在只有VLAN 1和4通過Sa和Sb之間的中繼。Sa和Sb之間 的ping現在失敗:

```
Sa> (enable) clear trunk 5/24 2-3
Removing Vlan(s) 2-3 from allowed list.
Port 5/24 allowed vlans modified to 1,4-1005.
Sa> (enable) show trunk 5/24
             Encapsulation Status
     Mode
Port
                                  Native vlan
_____ ____
     desirable dotlq
5/24
                         trunking
                                  2
Port
      Vlans allowed on trunk
      _____
5/24
      1,4-1005
Port
     Vlans allowed and active in management domain
_____
5/24
      1.4
Port
      Vlans in spanning tree forwarding state and not pruned
_____
      _____
```

- 5/24 1,4
- 3. 重新啟用VLAN。若要將VLAN重新新增到主幹上,請使用<u>set trunk module/port vlan-list</u> 命令

Sa> (enable) set trunk 5/24 2 Adding vlans 2 to allowed list. Port(s) 5/24 allowed vlans modified to 1-2,4-1005. Sa> (enable) **show trunk** Encapsulation Status Native vlan Port Mode \_\_\_\_\_ \_\_\_\_\_ -----\_\_\_\_\_ 5/24 desirable dotlq trunking 2 Port Vlans allowed on trunk \_\_\_\_\_ 5/24 1-2,4-1005 Port Vlans allowed and active in management domain

| 5/24 | 1-2,4                                                  |  |  |
|------|--------------------------------------------------------|--|--|
| Port | Vlans in spanning tree forwarding state and not pruned |  |  |
|      |                                                        |  |  |
| 5/24 | 1-2,4                                                  |  |  |
|      |                                                        |  |  |

VLAN 2現在再次在中繼上流動。可以從Sa ping Sb。

## <u>常見錯誤</u>

#### <u>不同的本徵VLAN</u>

這是經常出現的配置錯誤。在802.1Q TRUNK的每一端配置的本徵VLAN必須相同。請記住,收到 無標籤幀的交換機將其分配給中繼的本徵VLAN。如果一端配置為本徵VLAN 1,而另一端配置為本 徵VLAN 2,則在一端的VLAN 1中傳送的幀在另一端的VLAN 2中接收。這會導致VLAN 1和2的合併 。您沒有任何理由會希望出現這種情況,而且這可能表示您的網路存在一些連線問題。

Cisco裝置通常會警告本徵VLAN不匹配。如需此案例中控制檯上顯示的錯誤消息型別,請參閱<u>設定</u> <u>本徵VLAN</u>一節的步驟1。請始終檢查交換機的中繼配置上的本徵VLAN是否相同。

#### <u>不同的VTP域</u>

在兩台交換機之間建立中繼並使用DTP協商時,請仔細檢查兩台交換機上配置的VTP域是否相同。 位於不同VTP網域的兩個交換器之間不會發生交涉。本節中的示例採用上述的工作中繼配置。

**注意:即**使兩台交換機處於不同的VTP域中,如果在每台交換機上手動新增VLAN,也可以使這些交 換機相互通訊。雖然VTP域不匹配,但VLAN通訊工作正常。但是,VTP更新不會通過該VLAN上的 此鏈路傳播,因為域不同。

- Sa處於中繼模式desirable, encapsulation dot1q
- •某人處於中繼模式自動,封裝協商
- •相同的本徵VLAN和兩端允許相同的VLAN

唯一的區別是,您在Sa上分配VTP域"c",在Sb上分配VTP域"cisco":

| Sa> (enable) <b>show trunk</b> |                                                        |               |              |             |
|--------------------------------|--------------------------------------------------------|---------------|--------------|-------------|
| No ports trunking.             |                                                        |               |              |             |
| Sa> (enab                      | le) <b>show trun</b>                                   | k 5/24        |              |             |
| Port                           | Mode                                                   | Encapsulation | Status       | Native vlan |
| 5/24                           | desirable                                              | dotlq         | not-trunking | 1           |
| Port                           | Vlans allowed on trunk                                 |               |              |             |
| 5/24                           | 1-1005                                                 |               |              |             |
| Port                           | Vlans allowed and active in management domain          |               |              |             |
| 5/24                           | 1                                                      |               |              |             |
| Port                           | Vlans in spanning tree forwarding state and not pruned |               |              |             |
| 5/24                           |                                                        |               |              |             |

Sb> (enable) **show trunk** No ports trunking. Sb> (enable) show trunk 2/24 Encapsulation Status Native vlan Port Mode \_\_\_\_\_ \_\_\_\_ 2/24 auto negotiate not-trunking 1 Port Vlans allowed on trunk \_\_\_\_\_ 1-1005 2/24 Port Vlans allowed and active in management domain \_\_\_\_\_ 2/24 1 Vlans in spanning tree forwarding state and not pruned Port \_\_\_\_\_ \_\_\_\_\_ 2/24

Sb> (enable)

你可以看到後備箱沒有出現。遇到此類問題時,請檢查交換機上配置的VTP域。發出<u>show vtp</u> <u>domain</u> 命令:

Sa> (enable) **show vtp domain** Domain Name Domain Index VTP Version Local Mode Password \_\_\_\_\_ \_\_\_\_\_ 1 2 С server Vlan-count Max-vlan-storage Config Revision Notifications \_\_\_\_\_ \_\_\_\_ 0 1023 8 disabled Last Updater V2 Mode Pruning PruneEligible on Vlans \_\_\_\_\_ \_\_\_\_ 10.0.0.1 disabled disabled 2-1000 Sb> (enable) show vtp domain Domain Index VTP Version Local Mode Password Domain Name cisco 1 2 server Vlan-count Max-vlan-storage Config Revision Notifications 8 1023 20 disabled Last Updater V2 Mode Pruning PruneEligible on Vlans \_\_\_\_\_ \_\_\_\_ 10.0.0.1 disabled disabled 2-1000

現在使用<u>set vtp domain cisco</u> 命令將交換機Sa置於VTP域「cisco」中。幾秒鐘後,中繼被協商並 再次啟動:

Sa> (enable) set vtp domain cisco VTP domain cisco modified Sa> (enable) 1997 May 13 13:59:22 %DTP-5-TRUNKPORTON:Port 5/24 has become dotlq trunk 1997 May 13 13:59:22 %PAGP-5-PORTFROMSTP:Port 5/24 left bridge port 5/24 1997 May 13 13:59:33 %PAGP-5-PORTTOSTP:Port 5/24 joined bridge port 5/24 如果您想保留不同的VTP域,但要在兩台交換機之間建立中繼,則必須在中繼的兩端對中繼進行硬 編碼(使用nonegotiate/on)。

#### <u>嘗試從中繼埠刪除擴展範圍VLAN時出錯</u>

當您嘗試使用<u>clear trunk</u> 指令從主干連線埠刪除延伸範圍VLAN時,交換器主控台上有時會顯示以下 錯誤:

Failed to clear vlans in the extended range Maximum of 64 trunks can have non-default extended range vlan configuration. Use the 'set trunk' command to restore some existing entries to the default value.

**注意**:術語擴展*範圍包*括從1025到4094的任何VLAN。術語*預設擴展範圍*包括從1025到4094的所有 VLAN。如果嘗試清除範圍從1025到4094之間的任何VLAN,VLAN將變為*非預設擴展範圍*。通過非 預設擴展範圍的*最大中繼數量*為64。這包括非活動和活動中繼。

此錯誤和64個中繼的限制來自用於儲存擴展範圍VLAN的非預設配置的NVRAM塊。如果您發出 show trunk extended-range命令,則可以看到使用非預設擴展範圍配置的所有中繼。預設情況下 ,整個組態儲存在NVRAM中。NVRAM有不同的「塊」用於儲存非預設配置。這些塊被置於不同的 類別中,例如全域性或模組。保留擴展範圍的非預設配置的塊具有64個中繼的限制。

有兩種變通方法可減少非預設擴展範圍中繼的數量。第一種方法是將任何非活動/未使用的中繼埠設 定為預設允許的VLAN。使用<u>set trunk mod/port</u> 1025-4094 命令。接著clear trunk mod/port 1025-4094命令應該適用於延伸型VLAN。第二種解決方法是將配置模式從二進位制(預設)更改為文本 模式。使用<u>set config mode text</u>命令將組態模式變更為文字模式。與二進位制配置模式相比,文本 模式通常佔用較少的NVRAM或快閃記憶體空間。

**注意:**在文本檔案配置模式下操作時,大多數使用者設定不會立即儲存到NVRAM;配置更改僅寫入 DRAM。您必須發出<u>write memory</u>命令,才能在非易失性儲存中儲存配置。使用set config mode text auto-save命令可自動將文本配置儲存在NVRAM中。

#### 中繼模式與封裝型別不相容

當第一批能夠同時支援802.1Q和ISL的模組發貨時,便開始向<u>思科技術支援</u>提出此常見問題。人們 已習慣使用**set trunk** *module/port* on命令或**set trunk** module/port **nonegotiate**命令來設定中繼。問 題在於,封裝型別在預設情況下設定為協商。協商封裝型別僅受自動或期望中繼模式支援。on和 nonegotiate封裝型別不會在交換機之間執行任何協商,而且配置它們時必須硬設定為ISL或 802.1Q封裝。以下是交換器上在此情況下所發生的事件的記錄:

Sa> (enable) **set trunk 5/24 on** Failed to set port 5/24 to trunk mode on. Trunk mode 'on' not allowed with trunk encapsulation type 'negotiate'. Sa> (enable) **set trunk 5/24 nonegotiate** Failed to set port 5/24 to trunk mode nonegotiate. Trunk mode 'nonegotiate' not allowed with trunk encapsulation type 'negotiate'. Sa> (enable) 运祥你怎么会,你如何知道你用哪種封裝(002.100

這樣做很有意義,因為如果不與遠端路由器協商,您如何知道使用哪種封裝(802.1Q或ISL)來啟 動中繼?可能發生兩種情況:

• 使用desirable模式。在這種情況下,您會與遠端路由器交涉封裝模式: Sa> (enable) set trunk 5/24 desirable Port(s) 5/24 trunk mode set to desirable. Sa> (enable) 1997 May 09 17:49:19 %DTP-5-TRUNKPORTON:Port 5/24 has become isl trunk

•指定要使用的封裝:

```
Sa> (enable) set trunk 5/24 isl on
Port(s) 5/24 trunk mode set to on.
Port(s) 5/24 trunk type set to isl.
Sa> (enable) 1997 May 09 17:50:16 %DTP-5-TRUNKPORTON:Port 5/24 has become
isl trunk
```

# <u> 文檔中使用的命令</u>

## <u>命令摘要</u>

- ping
- set interface
- set trunk
- set vlan
- set vtp domain
- <u>顯示介面</u>
- show port
- <u>show port capabilities</u>
- show trunk
- show vtp domain

## 相關資訊

- 在Catalyst 5500/5000和6500/6000系列交換機上配置ISL中繼
- 在快速乙太網和千兆乙太網埠上配置VLAN中繼
- 瞭解和設定VLAN中繼線通訊協定(VTP)
- <u>LAN 產品支援</u>
- LAN 交換技術支援
- <u>技術支援與文件 Cisco Systems</u>